# SYNCHRONIZATION

Connect Rotary International and District 6840 ClubRunner Member Data

### CLUBRUNNER & MY ROTARY SYNCRONIZATION

- Opt in on Rotary's end from My Rotary
- Opt in at ClubRunner
- Set your Club's privacy options
- Wait for RI Member No.s to get populated (under one hour)
- Compare & Synchronize Member Data
- Make updates through ClubRunner

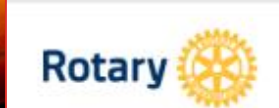

About Involved Rotary News &

Features

Already part of the Rotary family? Head over to My Rotary for more!

**Club Finder** 

Location/Language

Give

My Rotary

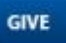

### WELCOME TO ROTARY

Get

We are neighbors, community leaders, and global citizens uniting for the common good. With you, we can accomplish even more.

**JOIN LEADERS** 

www.rotary.org

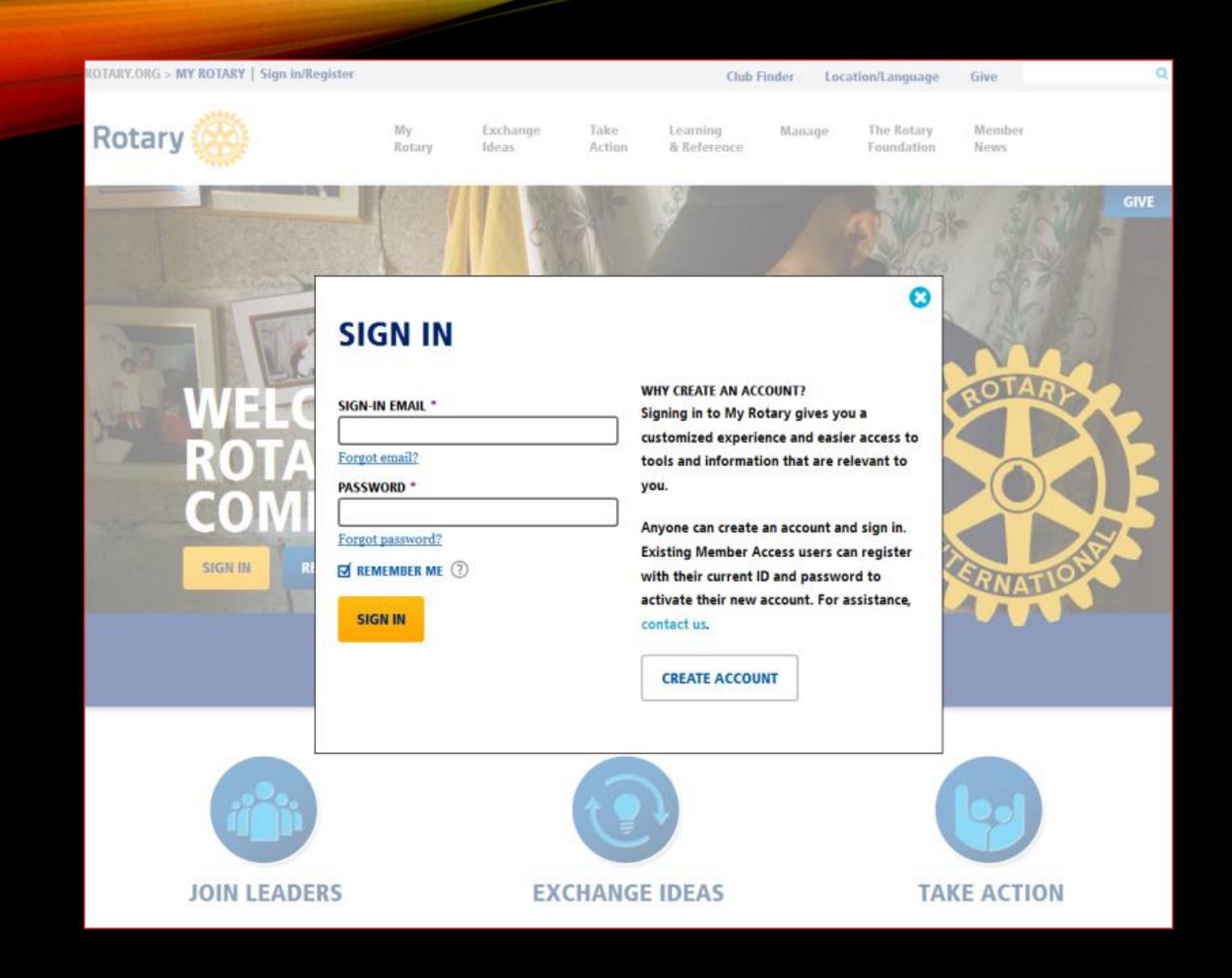

## MY ROTARY

### Login Screen

### OPT IN AT ROTARY.ORG

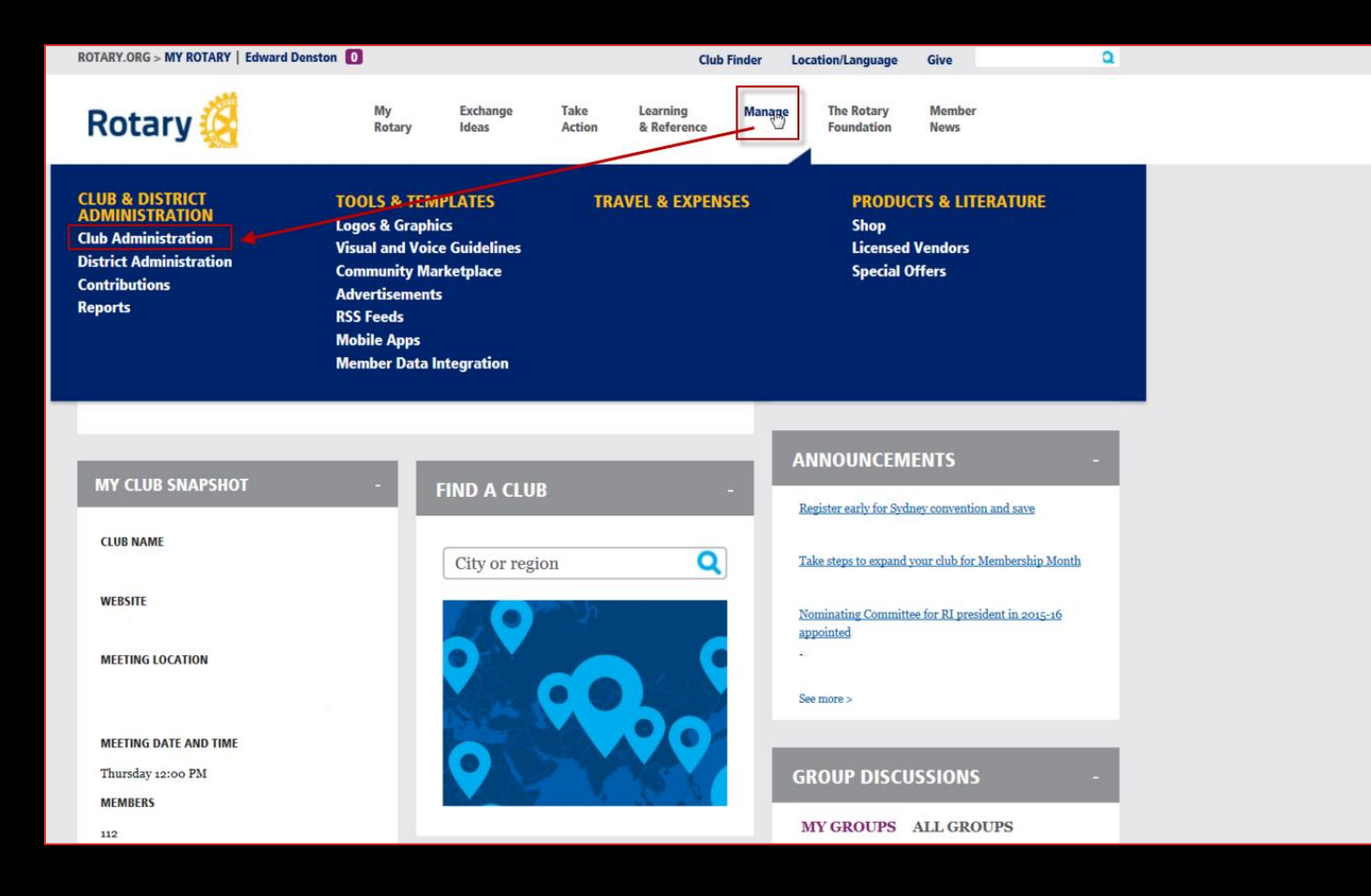

- Log in as Club President, Secretary or Executive Secretary/Director
- Click on Manage on the top menu and click the Club Administration link

### OPT IN AT ROTARY.ORG

| ROTARY.ORG > MY ROTARY   Edward Densto                                                 | n 🚺                  |                   |                | Club                    | Finder I | Location/Language            | Give                |           | ٩ |   |
|----------------------------------------------------------------------------------------|----------------------|-------------------|----------------|-------------------------|----------|------------------------------|---------------------|-----------|---|---|
| Rotary 🙆                                                                               | My<br>Rotary         | Exchange<br>Ideas | Take<br>Action | Learning<br>& Reference | Manage   | The Rotary<br>Foundation     | Member<br>News      |           |   |   |
| Home   Manage   Club & District Administration                                         | on   Club Administra | tion              |                |                         |          |                              |                     | GIVE      |   |   |
| CLUB ADMINISTRAT                                                                       | ION                  |                   |                |                         |          | f ⊻                          | in 🛨                |           |   |   |
| ADD/EDIT/REMOVE                                                                        |                      |                   |                |                         |          | Tell us your<br>We'll get yo | role and you there. | our goal. |   |   |
| Add/edit/remove member                                                                 |                      |                   |                |                         |          | Lama                         |                     |           |   | - |
| Add new members, edit current member contact in                                        | formation, and       | emove membe       | rs that are n  | o longer in your        | club.    |                              |                     |           | _ |   |
| Add/edit/remove club officers                                                          |                      |                   |                |                         |          | I want to.                   |                     |           |   | ~ |
| Install, edit, or remove current and incoming club                                     | officers.            |                   |                |                         |          |                              |                     |           |   |   |
| Update club meeting details                                                            |                      |                   |                |                         | 20       |                              |                     |           |   |   |
| Update the time and place of your club's regular we                                    | ekly meetings.       |                   |                |                         |          |                              |                     |           |   |   |
| Update a club's permanent mailing address and co                                       | ontact info          |                   |                |                         |          |                              |                     |           |   |   |
| Use this form to update your club's mailing address URL.                               | s and contact inf    | ormation, inclu   | ıding phone,   | fax, email, and         | website  |                              |                     |           |   |   |
| Add or remove vendor partner organization                                              |                      |                   |                |                         |          |                              |                     |           |   |   |
| Add a third-party service to manage your club and integration with an outside service. | membership via       | an automated i    | feed, or remo  | ove an existing d       | lata     |                              |                     |           |   |   |
| Official Directory preferences                                                         |                      |                   |                |                         |          |                              |                     |           |   |   |
| Update your preferences for the Official Directory.                                    |                      |                   |                |                         |          |                              |                     |           |   |   |

 Click on the Add or Remove Vendor Partner Organization link

### OPT IN AT MY ROTARY

| Rotary.org: X +                                                                                                    |                                                                                  |        |      |              | ٥     |
|----------------------------------------------------------------------------------------------------|----------------------------------------------------------------------------------|--------|------|--------------|-------|
| $\leftarrow$ $\rightarrow$ O $\mid$ A map.rotary.org/en/secureselfservice/Pages/AddReadOnlyVendorOrganization.aspx                                                                                                    | 1                                                                                | □ ☆    | =    | 2            | ٩     |
| Identify and authorize a Club Management Vendor         Please review the Agreement below and click on "I Agree" to authorize Rotary International to complete the data and submit your authorization.         Rotary Club and Rotaract Club Authorization to Initiate Data Integration Agreement         Identify the club management vendor you are authorizing from the dropdown menu below.                                                                                                    | a integration process                                                            |        |      |              |       |
| Club management vendor Club management vendor Club Runner If you are allowing this vendor to view or to view and update your club data on behalf of your club, unde menu "Access granted to" below, please select "Club". If you are allowing this vendor view-only access to your club data for viewing by your district or zone, u menu "Access granted to" below, please select "District" or "Zone," as applicable. Access granted to District                                                                                                    | er the dropdown<br>under the dropdown                                            |        |      |              |       |
| You can allow multiple vendors view-only access to your club data, but only one vendor can update you<br>process as many times as necessary if you allow multiple vendors view-only access to your club data.<br>Start Date<br>04/14/2017 00:00:00<br>By clicking the "I agree" button, I make the representations and warranties, authorize RI to complete the<br>process in rotary.org/myrotary and agree to abide by the terms and conditions set forth below:<br>1. I represent and warrant that I have the authority to act on behalf of my club (the "Club") and to enter t<br>with RI. I represent and warrant that the members of my Club understand that their personal and member | ur data. Repeat this<br>e data integration<br>this Agreement<br>ter data will be | n.Snip |      | 2.02         | DM    |
| 🕂 🔾 Ask me anything 🛛 📮 🖸 📔 🗐 🗐 🧐                                                                                                    |                                                                                  | ^ 🎨 🗉  | □ 4» | <i>4/14/</i> | /2017 |

- Select ClubRunner from drop down menu
- Select Access Granted to Club (if you do not have a club website or if club website is hosted by ClubRunner)

### OPT IN AT MY ROTARY

| 🗖 Rotary.org: X +                                                                                |                                                                                                    |         |              | -       | ٥              |
|--------------------------------------------------------------------------------------------------|----------------------------------------------------------------------------------------------------|---------|--------------|---------|----------------|
| $\leftarrow$ $\rightarrow$ $\circlearrowright$ $\mid$ $	extsf{ }$ map.rotary.org/en/secureselfse | ervice/Pages/AddReadOnlyVendorOrganization.aspx                                                                                                    | □ ☆     | =            | 2       | ٩              |
| ← → Ů A map.rotary.org/en/secureselfs                                                            | ervice/Pages/AddReadOnlyVendorOrganization.aspx  dentify and authorize a Club Management Vendor  lease review the Agreement below and click on "I Agree" to authorize Rotary International to complete the data integration process ind submit your authorization.  totary Club and Rotaract Club Authorization to Initiate Data Integration Agreement dentify the club management vendor you are authorizing from the dropdown menu below. Club management vendor ClubRunner  You are allowing this vendor to view or to view and update your club data on behalf of your club, under the dropdown nenu "Access granted to" below, please select "Club".  I you are allowing this vendor view-only access to your club data for viewing by your district or zone, under the dropdown nenu "Access granted to" below, please select "District" or "Zone," as applicable.  Kccess granted to District view |         | =            |         | <u><u></u></u> |
| Y<br>pi<br>s<br>0                                                                                | You can allow multiple vendors view-only access to your club data, but only one vendor can update your data. Repeat this<br>process as many times as necessary if you allow multiple vendors view-only access to your club data.                                                                                                    |         |              |         |                |
| В<br>р<br>1.<br>у                                                                                | By clicking the "I agree" button, I make the representations and warranties, authorize RI to complete the data integration<br>process in rotary.org/myrotary and agree to abide by the terms and conditions set forth below:<br>I represent and warrant that I have the authority to act on behalf of my club (the "Club") and to enter this Agreement<br>with RI. I represent and warrant that the members of my Club understand that their personal and member data will be                                                                                                    | en Smip |              | 2.02    | 2 044          |
| Ask me anything                                                                                  |                                                                                                    | ^ 🍪 🛛   | <b>コ</b> (%) | 6. 4/14 | /2017          |

- Select ClubRunner from drop down menu
- Select Access Granted to District (if club website is hosted by someone other than ClubRunner, e.g. DACDb)

### OPT IN AT MY ROTARY

| 🗖 Rotary.org:                                                                          |             | × +                      |                                                                                                    |         |     |              | -            | ٥             | ×      |
|----------------------------------------------------------------------------------------|-------------|--------------------------|----------------------------------------------------------------------------------------------------|---------|-----|--------------|--------------|---------------|--------|
| $\leftarrow$ $\rightarrow$ $\circlearrowright$ $ $ $\bigcirc$ map.rotary.org/en/secure |             | map.rotary.org/en/secure | selfservice/Pages/AddReadOnlyVendorOrganization.aspx                                                                                                    |         | ☆   | =            |              | ٩             |        |
|                                                                                        |             |                          |                                                                                                    | -       |     |              |              |               |        |
|                                                                                        |             |                          | Identify and authorize a Club Management Vendor<br>Please review the Agreement below and click on "I Agree" to authorize Rolary International to complete the data integration process<br>and submit your authorization.                                          |         |     |              |              |               |        |
|                                                                                        |             |                          | Rotary Club and Rotaract Club Authorization to Initiate Data Integration Agreement                                                                                                    |         |     |              |              |               |        |
|                                                                                        |             |                          | Identify the club management vendor you are authorizing from the dropdown menu below.                                                                                                    |         |     |              |              |               |        |
|                                                                                        |             | $\rightarrow$            | Club management vendor           Club Runner         V                                                                                                    |         |     |              |              |               |        |
|                                                                                        |             | •                        | If you are allowing this vendor to view or to view and update your club data on behalf of your club, under the dropdown menu "Access granted to" below, please select "Club".                                                                                     |         |     |              |              |               |        |
|                                                                                        |             |                          | If you are allowing this vendor view-only access to your club data for viewing by your district or zone, under the dropdown menu "Access granted to" below, please select "District" or "Zone," as applicable.                                                    |         |     |              |              |               |        |
|                                                                                        |             |                          | Access granted to                                                                                                    |         |     |              |              |               |        |
|                                                                                        |             |                          | You can allow multiple vendors view-only access to your club data, but only one vendor can update your data. Repeat this<br>process as many times as necessary if you allow multiple vendors view-only access to your club data.                                  |         |     |              |              |               |        |
|                                                                                        |             |                          | Start Date<br>04/14/2017 00:00:00                                                                                                    |         |     |              |              |               |        |
|                                                                                        |             |                          | By clicking the "I agree" button, I make the representations and warranties, authorize RI to complete the data integration<br>process in rotary.org/myrotary and agree to abide by the terms and conditions set forth below:                                      | een Sni |     |              |              |               |        |
|                                                                                        |             |                          | <ol> <li>I represent and warrant that I have the authority to act on behalf of my club (the "Club") and to enter this Agreement<br/>with RL I represent and warrant that the members of my Club understand that their personal and member data will be</li> </ol> |         |     |              |              |               |        |
| O Asi                                                                                  | k me anythi | ing                      |                                                                                                    |         | ^ 👯 | <b>⊡</b> 4≫) | 3:02<br>4/14 | 2 PM<br>/2017 | $\Box$ |

 Read the terms and conditions, and if you agree, press I Agree button

### Clubs with ClubRunner:

| Admin        | My ClubRur       | nner Co    | ommunication     | Bulletin       | Membership   | Organ     | ization | RI Inte  | gration   | ١    |
|--------------|------------------|------------|------------------|----------------|--------------|-----------|---------|----------|-----------|------|
| RI Int       | egration Setting | s Missin   | g Member ID Re   | port   Upd     | ates Archive | Updates   | Queue   | Compare  | & Synchr  | oniz |
| Clubs        | s without        | ClubR      | unner, on        | the Di         | strict:      |           |         |          |           |      |
| Admin        | For Clubs        | Grants     | For Members      | Member         | ship Organ   | ization   | Commun  | nication | Website   | e    |
| Member       | ship Lists   Def | ìne Club E | xecutives   Edit | Club Inforn    | nation RI In | tegration | Missing | RI Memb  | er ID   F | RI U |
| <b>—</b> ••• |                  | • • •      | . 1              | <b>—</b> ••••• | -            |           |         |          |           |      |

#### District Administrators, on the District:

| District, Clubs & Men                         | nbership             |  |  |  |  |  |
|-----------------------------------------------|----------------------|--|--|--|--|--|
| District Dashboard                            |                      |  |  |  |  |  |
| <u>Club &amp; Membership Detail</u>           |                      |  |  |  |  |  |
| Member Detail                                 |                      |  |  |  |  |  |
| Request Member Updates                        |                      |  |  |  |  |  |
| Member Access Rights                          | Member Access Rights |  |  |  |  |  |
| Clubs Attendance Mana                         | igement              |  |  |  |  |  |
| Edit Executives and Dire                      | ectors               |  |  |  |  |  |
| Download Member Dat                           | <u>a</u>             |  |  |  |  |  |
| Member Data Changes                           |                      |  |  |  |  |  |
| RI Integration Archive Member Synchronization |                      |  |  |  |  |  |
| Reports                                       |                      |  |  |  |  |  |
| Member Designations                           |                      |  |  |  |  |  |
| District eDirectory Builder 2.0               |                      |  |  |  |  |  |

#### **RI Member Synchronization**

| RI | Club Name | Club Id | President | Action                    |                                    |
|----|-----------|---------|-----------|---------------------------|------------------------------------|
| Ø  | Aville    | 000     | John      | RI Member Synchronization | <u>RI Synchronization Settings</u> |
| Ø  | Bylon     | 000     | John      | RI Member Synchronization | RI Synchronization Settings        |

- Wait 24 hours then
- Log into your
   ClubRunner site
- Click on the RI
   Integration Settings or
   RI Integration link

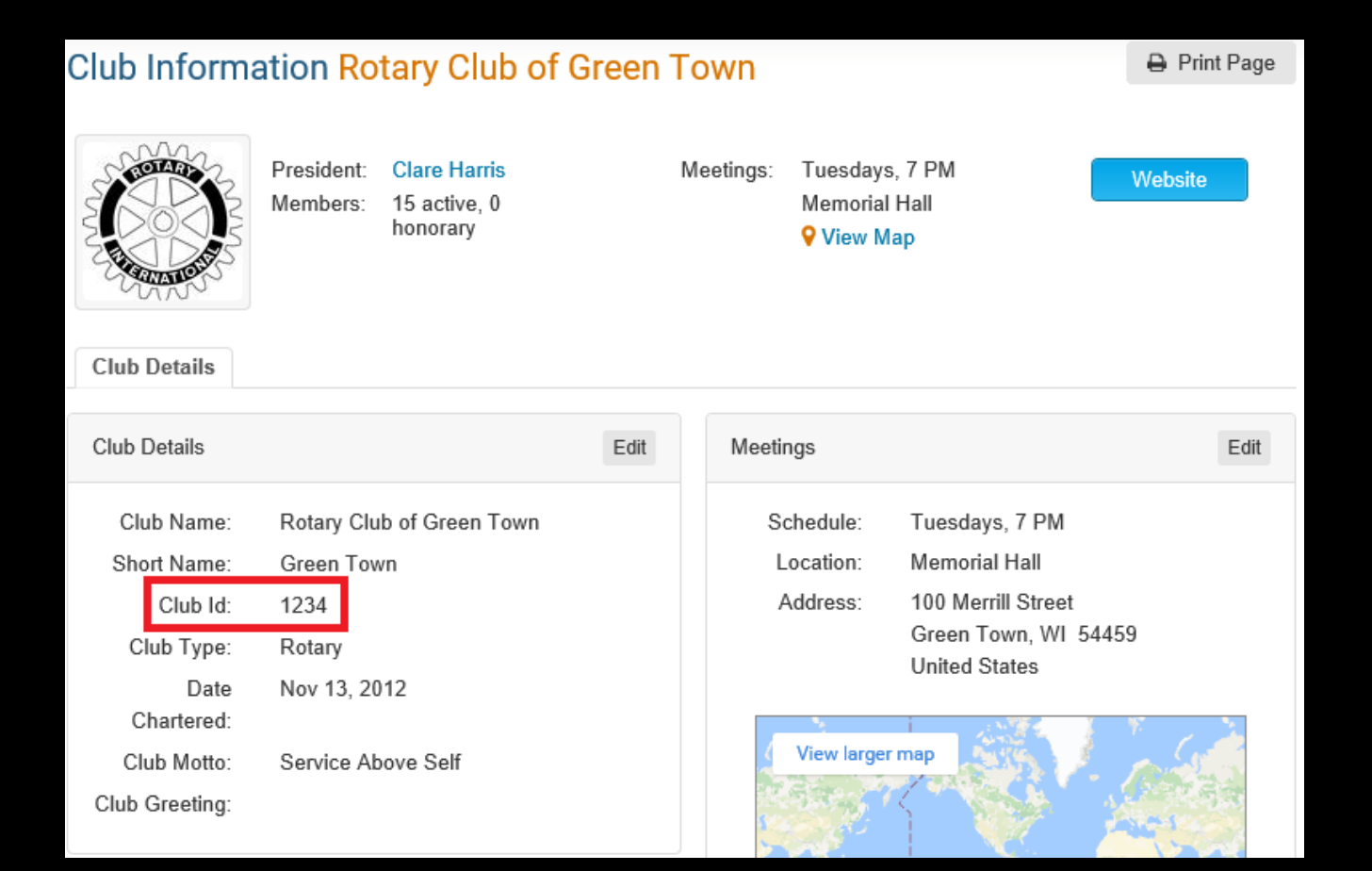

- Verify your Rotary Club ID is properly set by going to Edit Club Info & Settings from the Admin page
- Enter your Club ID if not already populated, then press Save Changes

ClubRunner Confidential

Admin My ClubRunner Communication Contacts (Beta) Bulletin New Bulletin (Beta) Membership Organization Attendance 3.0 (Beta) Website RI Integration Settings Missing Member ID Report Updates Archive Updates Queue Compare & Synchronize Help 🔶 Go back RI Integration RI Database Integration for Using this feature, member data changes you make on ClubRunner will be automatically updated at Rotary International Headquarters within minutes. For more information on this feature, click here. In order to set this up, there are two steps that need to be completed by your club: 1. Opt in at Rotary International's Member Portal. As a Club President, Secretary or Executive Secretary/Director, you will need to sign in to your My Rotary account. To access the sign in page use this link: https://www.rotary.org/myrotary/en/user/login?destination=/ Click on "Manage" on the top menu, and then click on "Club Administration". Then click "Add or remove vendor partner organization". Look for the Partner Organization section, and click on "Add Partner Organization". Select ClubRunner from the Partner Organization drop-down list. Click "I Agree" to activate the agreement. 2. After 24 hours, opt in by selecting the checkbox below. Note that this checkbox will only become available once you complete the above step and wait for the RI database to refresh which may take up to 24 hours Switch on Data Integration between ClubRunner and RI for all active member records within my club Note that all members will now be set to opt into the fields the club has selected below. Any members who wish to opt out of specific fields can update their preferences under the Privacy tab of their profile I agree to the Terms and Conditions of this integration. Integration confirmed on 2011-03-20 7:01:22 PM bv Choose Club RI Integration Privacy 🔍 Allow Name Allow Home Phone Allow Home Eax. Allow Birthday Allow Cell Phone 🖌 Allow Business Fax Allow Home Address Allow Business Phone Allow Primary Email Allow Business Address

- Check the checkbox to switch on integration
- Customize your privacy options by selecting the fields to synchronize
- Press the Update Privacy button to save the changes

### RI MEMBER NO.

- This is the key to making successful updates
- Found within ClubRunner member profile, under Rotary tab
- Automatically populated once you switch on RI Integration
- Allow one hour for completion
- Unmatched members report found in RI Integration Compare and Synchronize link, under Membership tab

## COMPARE & SYNCHRONIZE

- Allows you to compare your member data in ClubRunner with what is available in Rotary Internationals' Member Access
  - Sync data between two systems by "pushing" from ClubRunner to RI or "pulling" data from RI to ClubRunner
  - Remove inconsistencies between two systems
  - Add member directly to RI
  - Add member to ClubRunner

| Member Profile                    |                      |                                          |          |  |  |  |
|-----------------------------------|----------------------|------------------------------------------|----------|--|--|--|
| John Smith<br>Printable Version   |                      |                                          |          |  |  |  |
| Personal Rotary Biography (       | Commitments Settings | Privacy                                  |          |  |  |  |
|                                   |                      | Edit                                     |          |  |  |  |
| Communication Preferences         |                      |                                          |          |  |  |  |
| Club Emails                       | <b>2</b>             | ClubRunner Connect                       | <b>②</b> |  |  |  |
| Club Bulletin                     | <b>Ø</b>             | ClubRunner Service Updates               | ×        |  |  |  |
| District Emails                   | 0                    | ClubRunner Product<br>Announcements/News | 0        |  |  |  |
| District Bulletin                 | <b>Ø</b>             |                                          |          |  |  |  |
| Zone Emails                       | Ø                    |                                          |          |  |  |  |
| Zone Bulletin                     | Ø                    |                                          |          |  |  |  |
| Inter Club Email                  | <b>2</b>             |                                          |          |  |  |  |
| Register Guest Confirmation Email | Ø                    |                                          |          |  |  |  |
| RI Integration Privacy            |                      |                                          |          |  |  |  |

This section allows you to specify which fields you would like to update at Rotary International's database. If your club has opted out of certain fields, those will not be updated, even if you opt in. For a field that your club has opted into, you can choose to opt out by unchecking it from the list below.

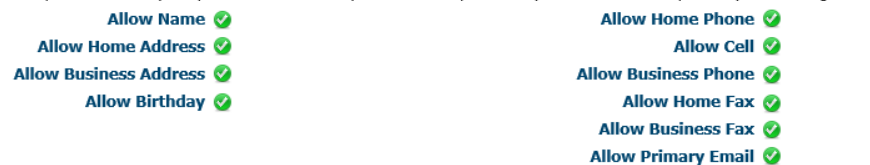

- If you have some members who prefer not to send data updates, go to their ClubRunner member profile, and select the **Privacy tab**
- Uncheck the fields which you do not wish to share with RI for that member

### **ONGOING UPDATES**

Add New Member

• Now that Integration is switched on, continue to make updates through your club or district ClubRunner

site

#### Active Members List

Members per Page: 25 V

| Email    | □ By First Name Name ▼              | Type   | Access | Action                   |
|----------|-------------------------------------|--------|--------|--------------------------|
| <b>2</b> | Baker, Sue                          | Active | 70     | Mark Ex   Reset Password |
|          | Brackett, Leigh                     | Active | 40     | Mark Ex   Reset Password |
| <b>2</b> | Harris, Clare Click on the member's | Active | 70     | Mark Ex   Reset Password |
| 2        | Jones, Mickey name to make updates  | Active | 30     | Mark Ex   Reset Password |
| 2        | Kornbluth, Cyril                    | Active | 50     | Mark Ex   Reset Password |
| 2        | Kuang, Ni                           | Active | 30     | Mark Ex   Reset Password |
|          | Lankton, Greer                      | Active | 90     | Mark Ex   Reset Password |
|          | Merril, Judith                      | Active | 70     | Mark Ex   Reset Password |
|          | Moore, Catherine                    | Active | 70     | Mark Ex   Reset Password |
|          | Pohl, Fred                          | Active | 70     | Mark Ex   Reset Password |
|          | Smith, Edward                       | Active | 30     | Mark Ex   Reset Password |
|          | Smith, John                         | Active | 70     | Mark Ex   Reset Password |
|          | Stapledon, Olaf                     | Active | 60     | Mark Ex   Reset Password |
|          | Trout, Kilgore                      | Active | 70     | Mark Ex   Reset Password |
|          | Woods, Zach                         | Active | 30     | Mark Ex   Reset Password |

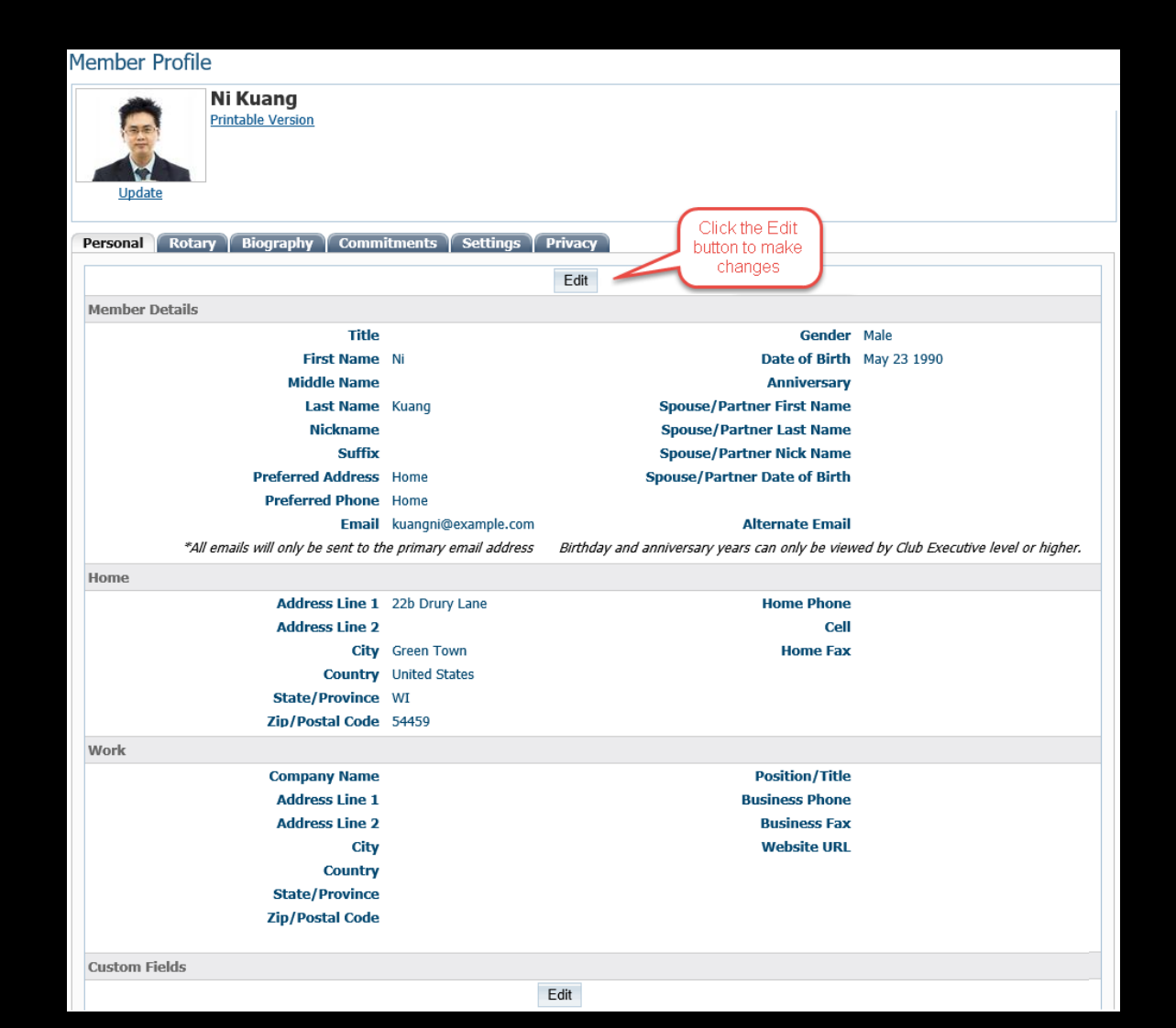

### ONGOING UPDATES

 Click on Edit to make changes

## ONGOING UPDATES

| Member Profile                      |                          |                                                |                                         |
|-------------------------------------|--------------------------|------------------------------------------------|-----------------------------------------|
| Ni Kuang<br>Printable Version       |                          |                                                |                                         |
|                                     |                          | After you press save                           |                                         |
|                                     | ·                        | with RI automatically                          |                                         |
| Personal Rotary Biography Comm      | itments   settings   i   | Privacy                                        |                                         |
|                                     |                          | Save Cancel                                    |                                         |
| Fields marked in red are required.  |                          |                                                |                                         |
| Member Details                      |                          |                                                |                                         |
| Title                               |                          | Gender                                         | Male     Female                         |
| First Name                          | Ni                       | Date of Birth                                  | May 23 1990                             |
| Middle Name                         |                          | Anniversary                                    |                                         |
| Last Name                           | Kuang                    | Spouse/Partner First Name                      |                                         |
| Nickname                            |                          | Spouse/Partner Last Name                       |                                         |
| Suffix                              | ~                        | Spouse/Partner Nick Name                       |                                         |
| Preferred Address                   | ● Home ○ Work            | Spouse/Partner Date of Birth                   |                                         |
| Preferred Phone                     | O Business   Home        | Cell                                           |                                         |
| Email                               | kuangni@example.com      | Alternate Email                                |                                         |
| *All emails will only be sent to th | ne primary email address | Birthday and anniversary years can only be vie | ewed by Club Executive level or higher. |
| Home                                |                          |                                                |                                         |
| Address Line 1                      | 22h Druny Lane           | Home Phone                                     |                                         |

 Click Save, and synchronization with RI will happen automatically